SCRATCH TP MITIC *C. Ayer* 

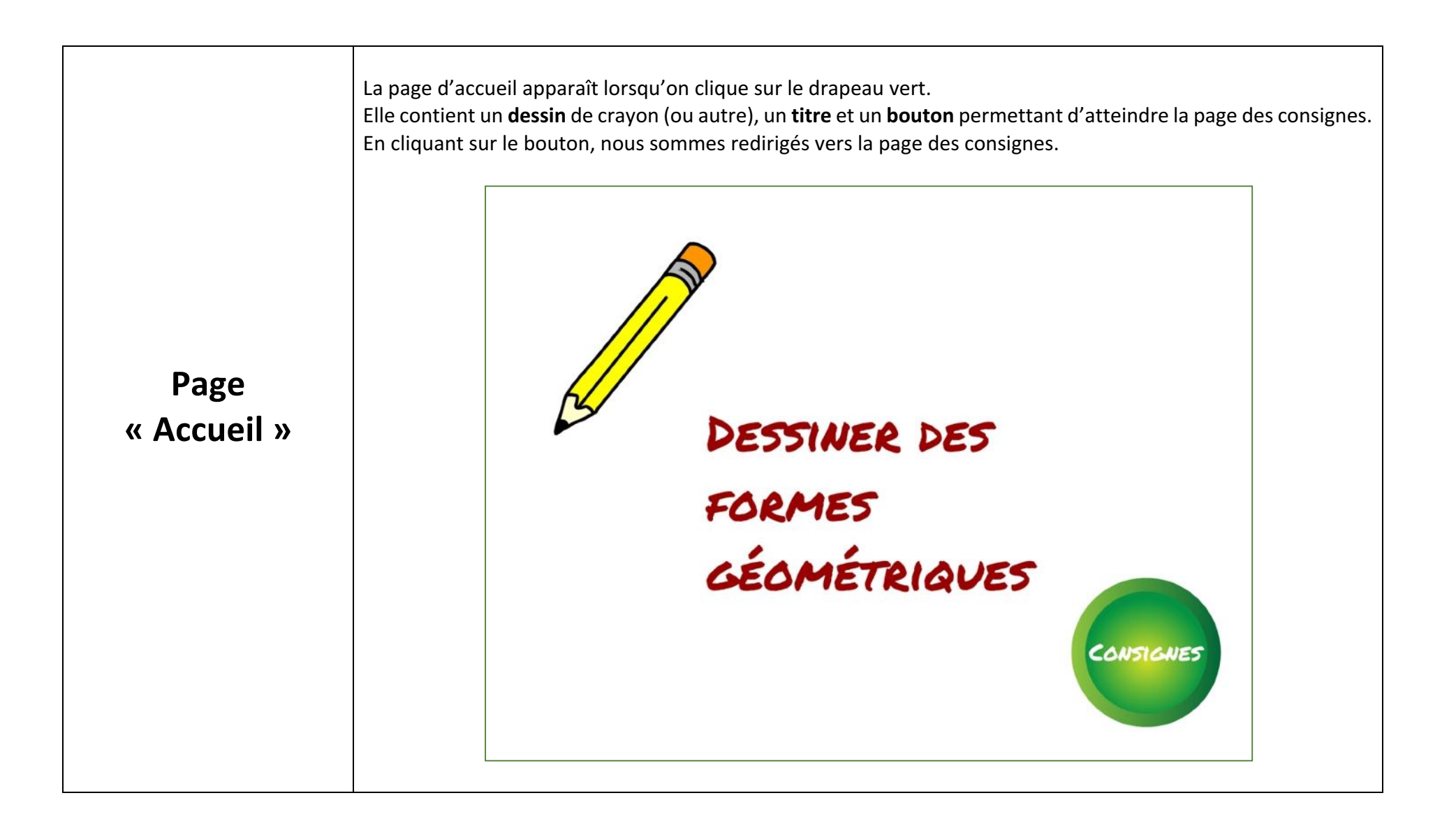

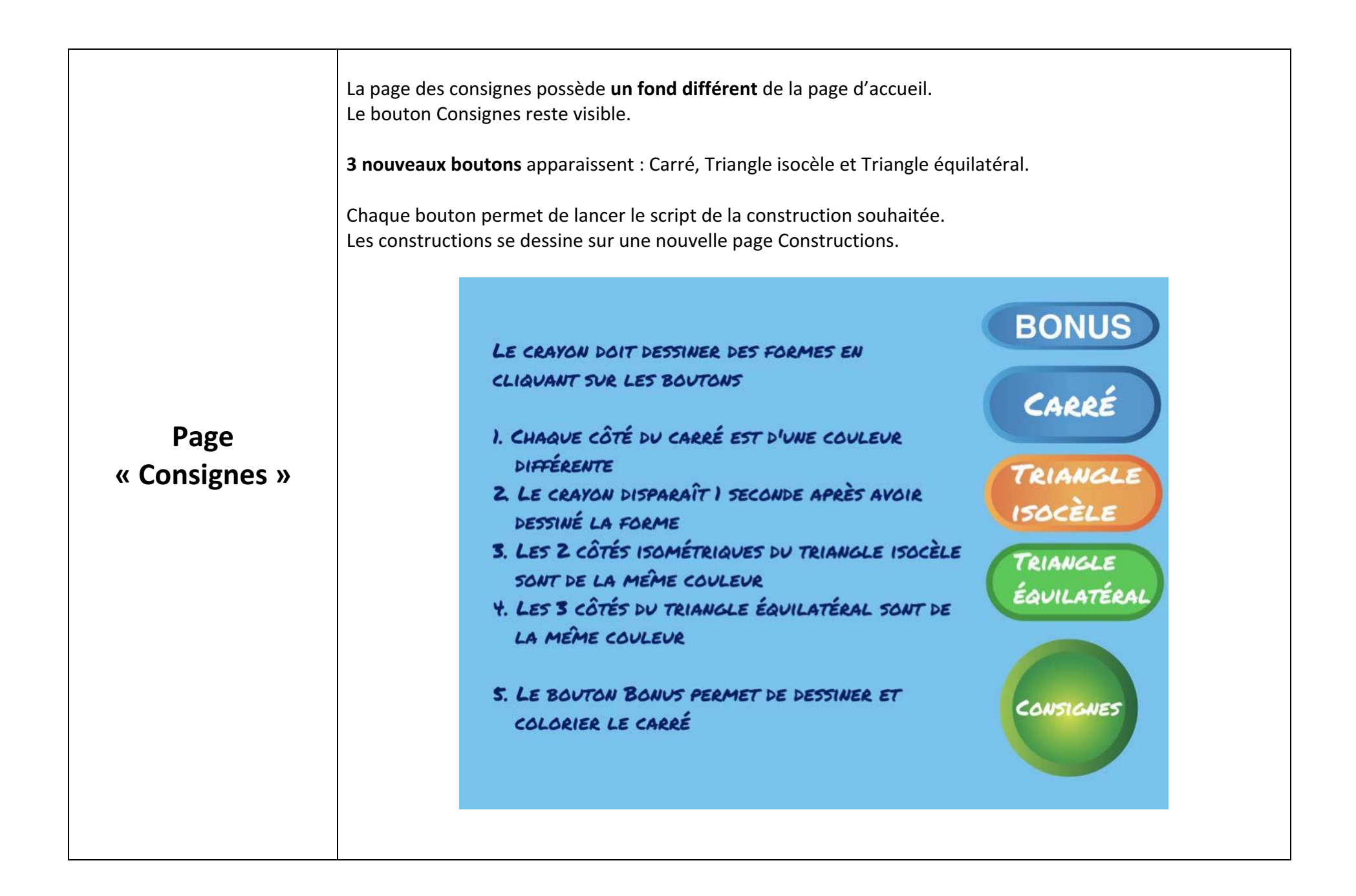

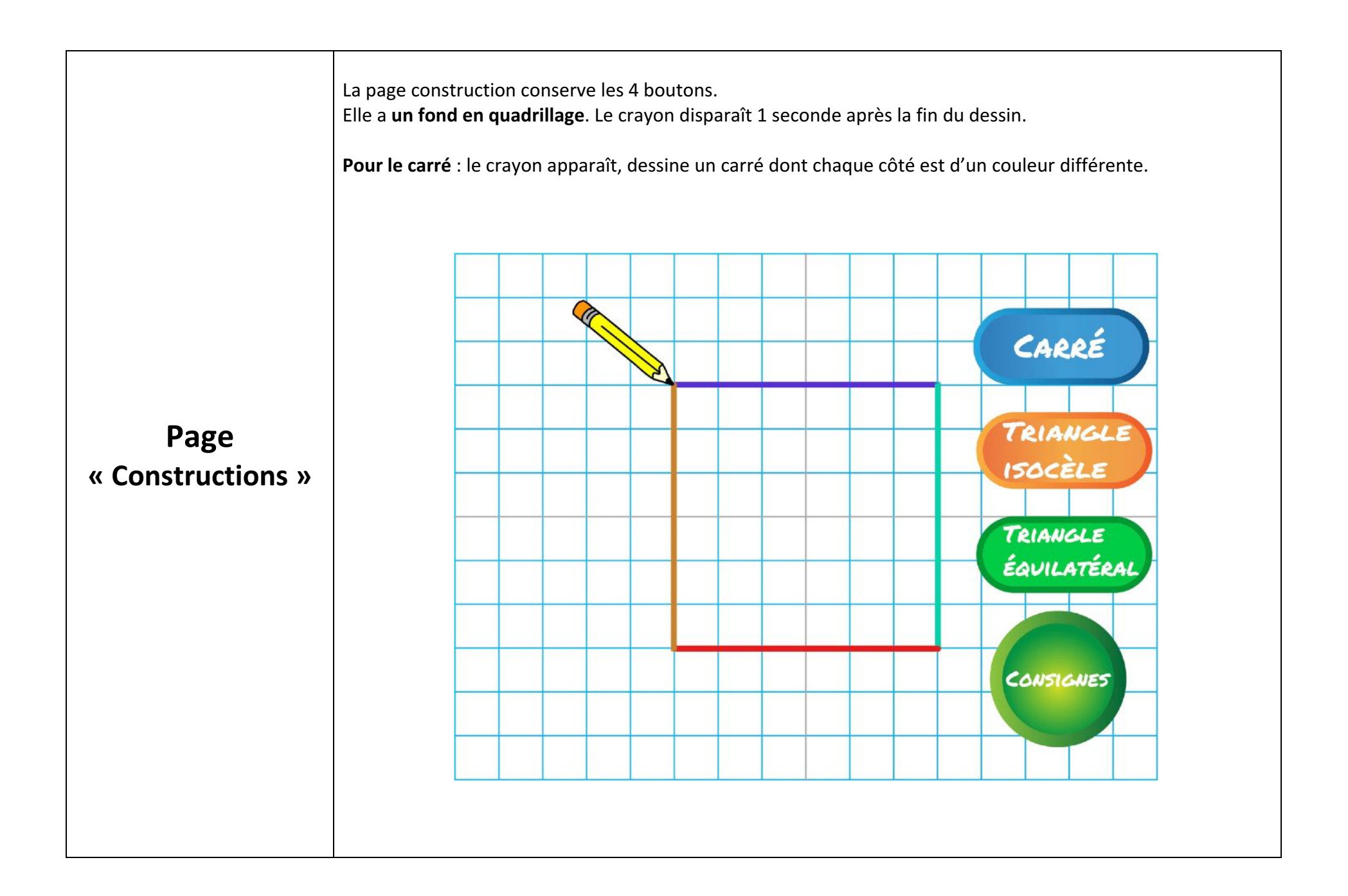

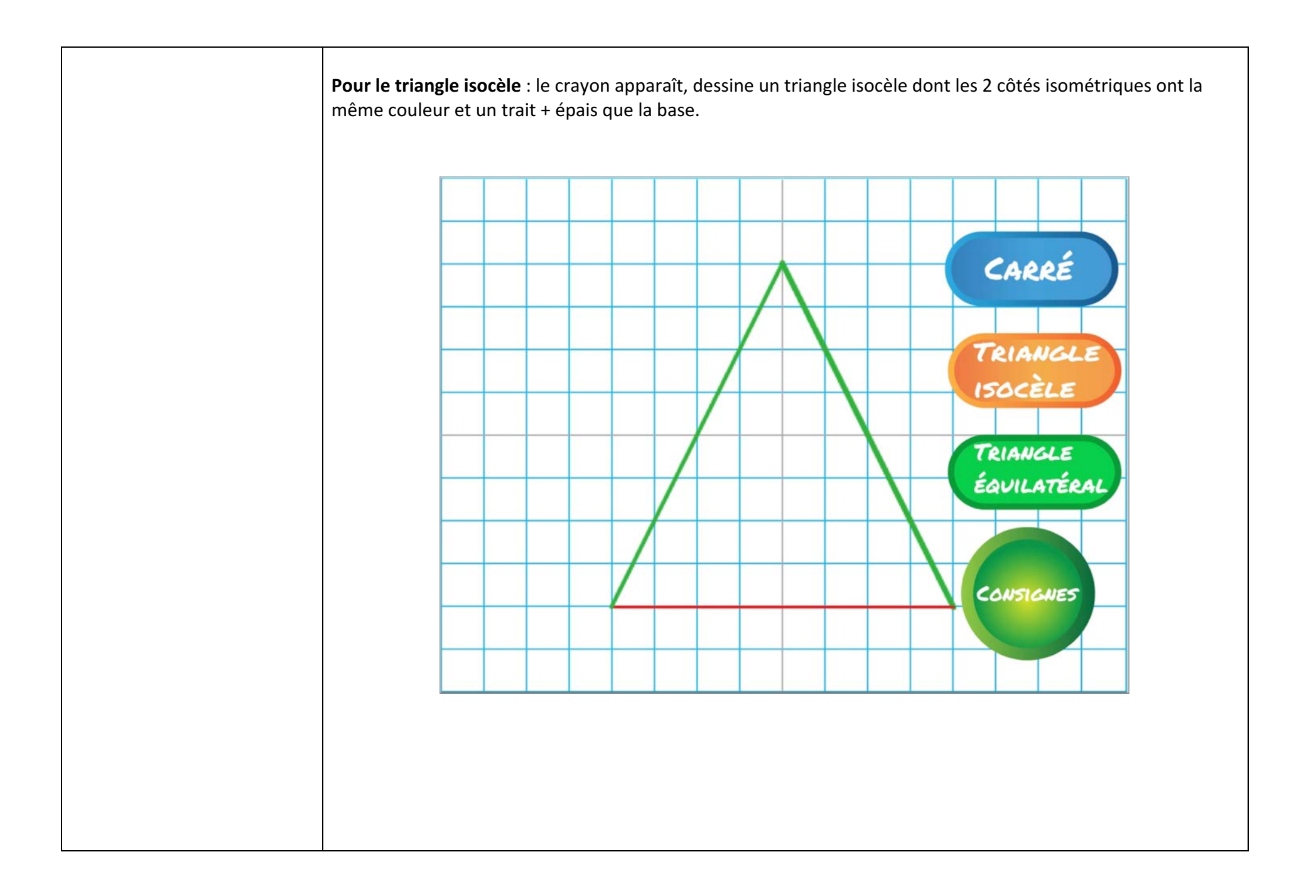

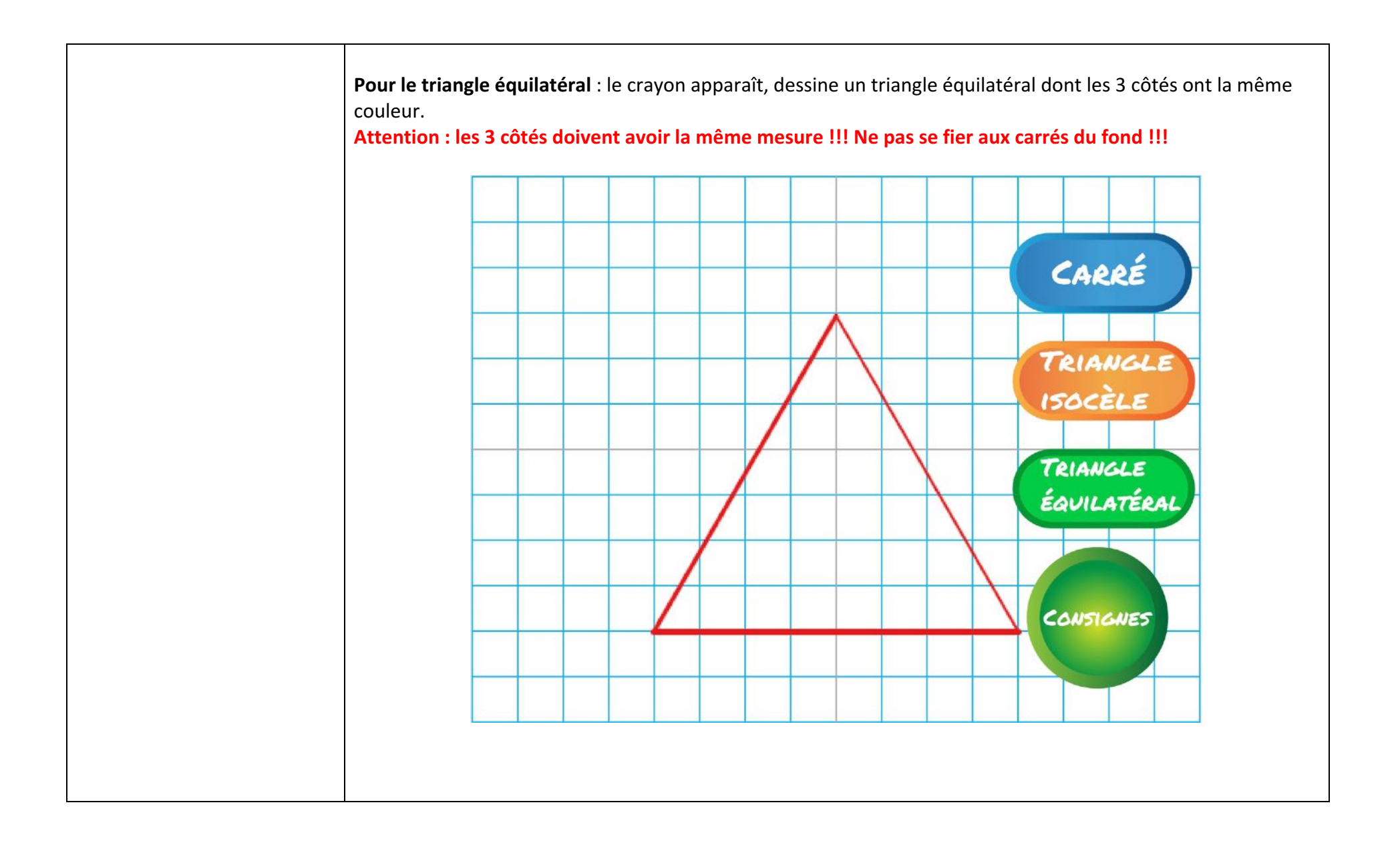

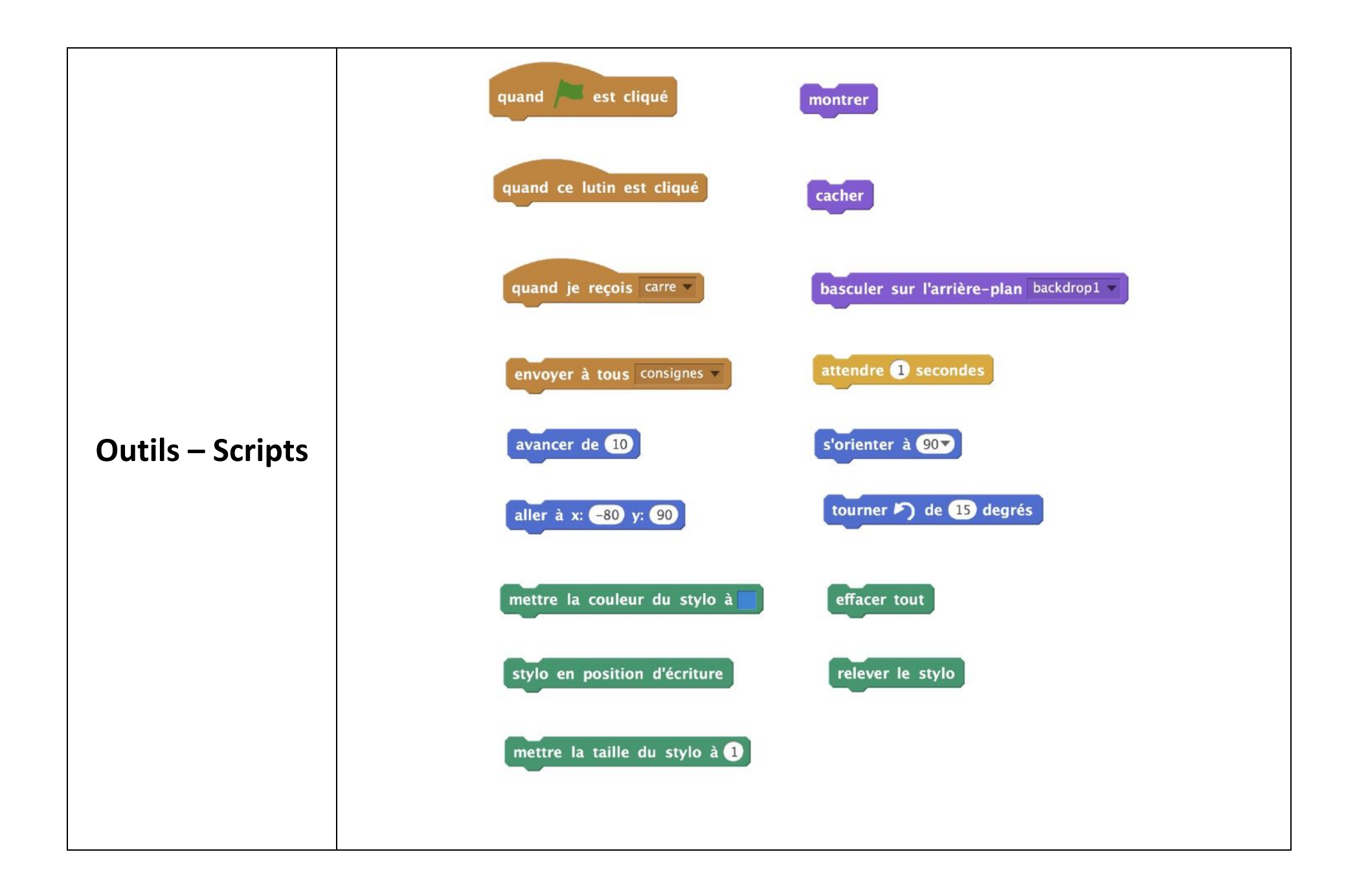

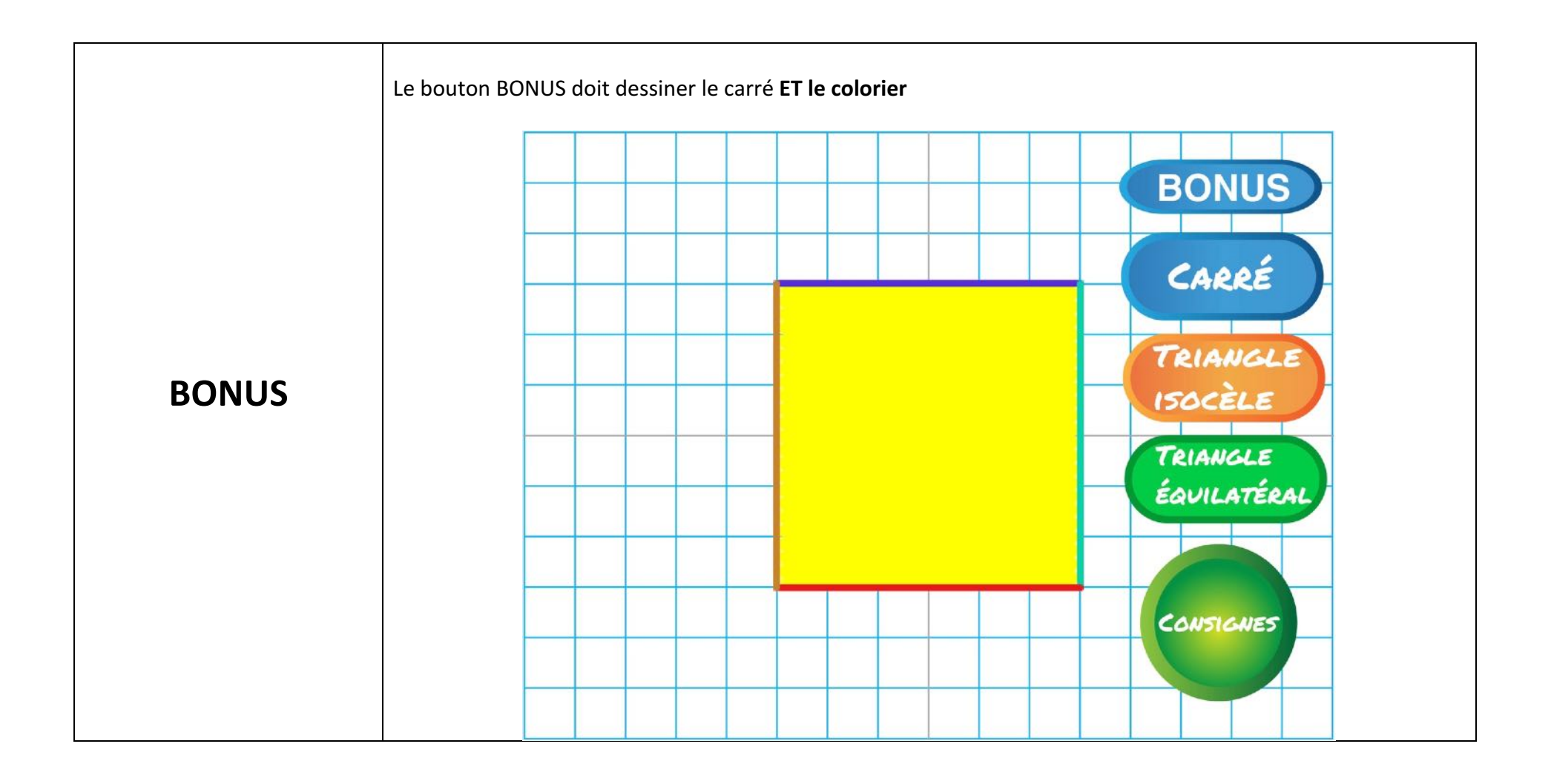